# Access Points & WiFi

### UniFi Access Point instellen als Mesh repeater.

Deze instructie legt uit hoe u een Access Point als Mesh repeater kunt instellen. Eerst dienen de Access Point toegevoegd te zijn aan de cloud controller, <u>lees hier meer</u>.

Stap 1. Inloggen

Login op de portal van Unifi: https://unifi.secureonline.nl

Stap 2. Site bewerken

Zodra u bent ingelogd, klik linksonderaan op het icoon van instellingen. Klik vervolgens op **Site**. Zet het vinkje aan bij **"Enable connectivity monitor and wireless uplink"** Zorg er vervolgens voor dat het bolletje bij **Default gateway** is gevult.

### Stap 3. Access Points adopteren

Zorg ervoor dat beide Access Points met een netwerkkabel zijn aangesloten Adopteer beide Access Points in het unifi portal.

### Stap 4. Access Point configureren

Zorg ervoor dat de Access Points zijn geconfigureerd op het zelfde "**Wifi Chanel**" Dit kan gedaan worden door op de Access Point te klikken en te navigeren naar "**Configuration** > **Radios**"

Verplaats nu de Access Point zodat er minimaal 10 meter tussen beide Access Points is. Zorg er vervolgens voor dat de Access Point **alleen PoE** heeft, en **geen netwerk**. Vervolgens kan jij bij de status zien dat er een melding komt met "**Heartbeat Missed**" en vervolgens "**Disconnected**" of "**Isolated**" komt te staan. Let op, dit kan ongeveer **6+ minuten** duren.

# Access Points & WiFi

#### Stap 5. Access Point client in bridge zetten.

Bewerk vervolgens de client door hierop te klikken, en ga vervolgens naar "Configuration > Wireless Uplink"

Klik vervolgens op het **link icoon** onder actions achter de gewenste Accespoint. Vervolgens kan jij bij de status het volgende zien **"Connected Wireless**".

Dit houd in dat de Access Point in repeater modus staat.

Unieke FAQ ID: #1378 Auteur: Helpdesk Laatst bijgewerkt:2020-12-08 11:37